仁愛大学無線 LAN クライアント証明書申請手順 MacOS 編(MacBook、iMac の場合)

資料 MC

1)申請用ネットワーク接続 デスクトップ右上 🛜 をクリック → jindai-apply を選択 🔹 Safari ファイル 編集 表示 履歴 ブックマーク 開発 ウインドウ ヘルプ ▲ 英学 11月14日(水) 9:20 林京子 Q :三 ▲ 英字 11月14日(水) 9:21 林京子 ( Wi-Fi: オン Wi-Fiをオフにする インターネット共有 RaphaelのiPhone ••••• 4G (1) eduroam ( jindai-apply (I. (I. (I. (I. Indal-BYUD jindai-guest jindai-other jindai-user-11a ( jindai-user-11g ほかのネットワークに接続... ネットワークを作成... "ネットワーク"環境設定を開く... 👬 🛊 💟 🔗 🔗 📭 🖾 🕢 🔕 🙆 🖀 🛄 🐼 🏟 🤤 パスワード: wificonnect Wi-Fiネットワーク"jindai-apply"にはWPA2パスワード が必要です。 連絡先にあなたが登録されていて、このネットワークに接続している 接続 iPhone、iPad、またはMacとこのMacを近づけることでも、この MacはこのWi-Fiネットワークにアクセスできるようになります。 パスワード: wificonnect ✔ パスワードを表示 🔽 このネットワークを記憶 ? キャンセル 接続 2) ブラウザ起動 ブラウザを起動させます。( 💋 🔘 Enter Ł アドレスバーに http://www.jindai.ac.jp/ju-net/wi-fi/ → Enter • • • < > 🗉 A A 🌎 www.jindai.ac.jp/ju-net/wi-fi \* Googleの検索候補 o! JAPAN YouTube Loca Q www.jindai.ac.jp/ju-net/wi-fi ・クライアント証明書発行(学内ネットワークへの接続が必要なノート PC 等) Jindai Wi-Fi 学内無線LAN環境 利用申請 クイックリンク クリック 本学の学生・教職員は、以下の中から選択して学内にて申請してください。(申請・利用についての詳細はごちら) 持込端末利用(スマートフォン、個人所有のノートPC等) クライアント証明書発行(学内ネットワークへの接続が必要なノートPC等) 他の無線接続機器(無線対応プリンタ等) 学外から来学された方が、一時的に利用されたい場合は、こちらでゲストユーザーの登録 をしてください。 申請の詳細についてお知りになりたい方は、以下の説明(もしくは印刷用PDF版)をお読 みになったうえで申請し利用してください。 lindaĩ Wi-Fi

|                                                     | <b>1_</b> 委人子<br>Jin-ai University                           |
|-----------------------------------------------------|--------------------------------------------------------------|
| ID:@jindai.ac.jp の前の部分<br>Password:学内メールの Passsword | ID Password                                                  |
|                                                     | クライアント証明書発行申請<br>インターネット及び学内ネットワーク利用の無線LAN端末の<br>申請<br>Login |

クライアント証明書申請
 新規申請のボタンをクリックします。

| 証明書<br>新規<br>証明書一覧: |                                                                  |                                                          | \        |
|---------------------|------------------------------------------------------------------|----------------------------------------------------------|----------|
| <                   | (1) 小阪 区方 証明書アガリント名                                              | ▲ アルリノト管理台 ▲ 共口道の証明書14以崩版 端木利用責任台名 リフォアノト証明書1 ジブオアノト証明書2 | ***<br>> |
|                     | に記入し                                                             | ます。 ※ がついた項目は必須です。                                       |          |
|                     | クライアント証明書申請                                                      |                                                          |          |
|                     | 申請者ID<br>cn ※<br>(例:00:00:00:00:00:00)<br>証明書アカウント名<br>(256文字以内) | kimutaku<br>0 MACアドレスを取得しました。<br>木村 拓也                   |          |
|                     |                                                                  |                                                          |          |
|                     | MACアドレス ※<br>(細: 00-00-00-00-00)                                 | 端末情報取得<br>f4: : : : : : MACアドレスを取得しました。                  |          |
|                     | 端末名<br>(256文字以内)                                                 | コンピューター名を取得できません。                                        |          |
|                     | 通知用メールアドレス ※<br>(半角英数記号 254文字以内)<br>(1行1アドレス 最大5件)               | I @jindai.ac.jp                                          |          |
|                     | アカウント利用開始日時 ※<br>(YYYY-MM-DD hh:00)                              | 2018-10-03 17:00                                         |          |
|                     | 端末利用責任者名 ※<br>(256文字以内)<br>(1行1属性 最大100行)                        |                                                          |          |
|                     | 主な利用目的 ※                                                         | 研究                                                       |          |

「申請」ボタンをクリックすると、「未審査」で登録されます。

| 871 X02 X0X 300                          |                             |            |              |          |            | D77        | 10 |
|------------------------------------------|-----------------------------|------------|--------------|----------|------------|------------|----|
| **********************                   | ,#UR.                       |            |              |          |            |            |    |
| 1番一覧:1件<br>1 ページ                         |                             |            |              |          |            |            |    |
|                                          |                             |            |              |          |            |            |    |
| • /1 <- 9 HIN N H                        | <b>王</b> 承否                 |            |              |          |            |            |    |
| • /1 <- 9 H H H H                        | 未番企                         |            |              |          |            |            |    |
| ・/1ページ HH H HH<br>中語取用<br>0. cn 本平 秋田 23 | 未番 <u>省</u><br>証明書アカウント名 ▲▼ | アカウント警察者 🖛 | 発行済み証明書1発効期期 | 職末利用責任者名 | クライアント証明書1 | クライアント証明書2 |    |

## 情報ネットワーク管理室による審査後、承認のメールが通知されたら http://www.jindai.ac.jp/ju-net/wi-fi/ からログインして **DL**

|                                      |                    |             | 54         | → 仁爱大学<br>Jene University |          |        |            |    |
|--------------------------------------|--------------------|-------------|------------|---------------------------|----------|--------|------------|----|
| 証明書管理<br><u> 新規申請</u><br>E明書一覧:1件    |                    |             |            |                           |          |        | 077        | 21 |
| 1 • /1 A-9                           | ннн                | 登録済         |            |                           |          |        |            |    |
| **                                   | 8CB                | 証明書アカウント名 🛶 | アカウント管理者 🖛 | 発行済み証明書1有効期間              | 建木利用責任者を |        | クライアント証明書2 |    |
| 1 🗏 = d 1 ==                         | 10 gan -           |             |            | 2035-04-01 00:00:00       |          | DL New | ((2))      | C  |
| 前期希望日                                | 2016-03-12         | 7           |            |                           | L. L.    |        |            |    |
| N版希望日<br>(mm-46-00)<br>中調理由          | 2016-03-12         |             |            |                           |          |        |            |    |
| ************************************ | 2016-03-11<br>合は ロ |             |            |                           |          |        |            |    |

インポートパスワード: 適当な半角英数字(例 ab、12345)

| インポートパスワード設定 |                                 |    |  |
|--------------|---------------------------------|----|--|
|              | インボートパスワード ※<br>(半角英数記号 30文字以内) | (  |  |
|              | 登 録                             | 戻る |  |

 ダウンロードしたファイルをインストール キーチェーンに証明書を追加

| 00                                             |                            | キーチェーンアクセス            | t.                 |                            |
|------------------------------------------------|----------------------------|-----------------------|--------------------|----------------------------|
| クリックするとログ                                      | インキーチェーンがロックされます。          |                       |                    | Q. 検索                      |
| キーチェーン                                         |                            | 0.0                   |                    | 証明書の追加                     |
| ・<br><b>ログイン</b><br>)iCloud<br>システム<br>システムルート | @                          | D:<br>:Al<br>8-<br>3m | ファイル":<br>よろしいですか? | ic_1.p12"からキーチェーンに証明書を追加して |
| 1 - the entry i                                | 名前へ                        | 種類                    |                    |                            |
|                                                | 88379404.7_75-164870808540 | Microso               |                    |                            |
|                                                | <pre></pre>                | 公開鍵                   |                    |                            |
|                                                | <pre></pre>                | 秘密鍵                   |                    |                            |
|                                                | Adobe User Info            | 秘密メモ                  |                    |                            |
|                                                | tuthority                  | 証明書                   |                    |                            |
|                                                | ူ<br>ဖြ                    | 公開鍵                   |                    | キーチェーン: ログイン               |
|                                                | @ com key                  | 公開鍵                   |                    |                            |
| 分類                                             | com key                    | 秘密鍵 証明書を              | 表示                 | キャンセル 追加                   |
| すべての項目                                         | ု com key                  | 秘密鍵                   |                    |                            |

| DL の際、インホートハスリード設定画面で人力したハスリードを入力する |
|-------------------------------------|
|-------------------------------------|

|                                                        | キーチェーンアク                    | 1セス                             |
|--------------------------------------------------------|-----------------------------|---------------------------------|
| atter a sulle baba                                     | 000                         | SONY                            |
| コジインキーチェーンかロックされま                                      | <>>                         |                                 |
| で<br>で<br>潮頭: Micro<br>アカウント:<br>場所: https<br>変更日: 201 | よく使う項目<br>ダウンロード<br>最近使った項目 | ": c_1.p12"のパスワードを入力して<br>ください: |
| 名前                                                     | ピクチャ                        | パスワード: 12                       |
| <key></key>                                            | A アプリケーション                  | ✔ パスワードを表示                      |
| Adobe User Info                                        | AirDrop                     | キャンセル OK                        |

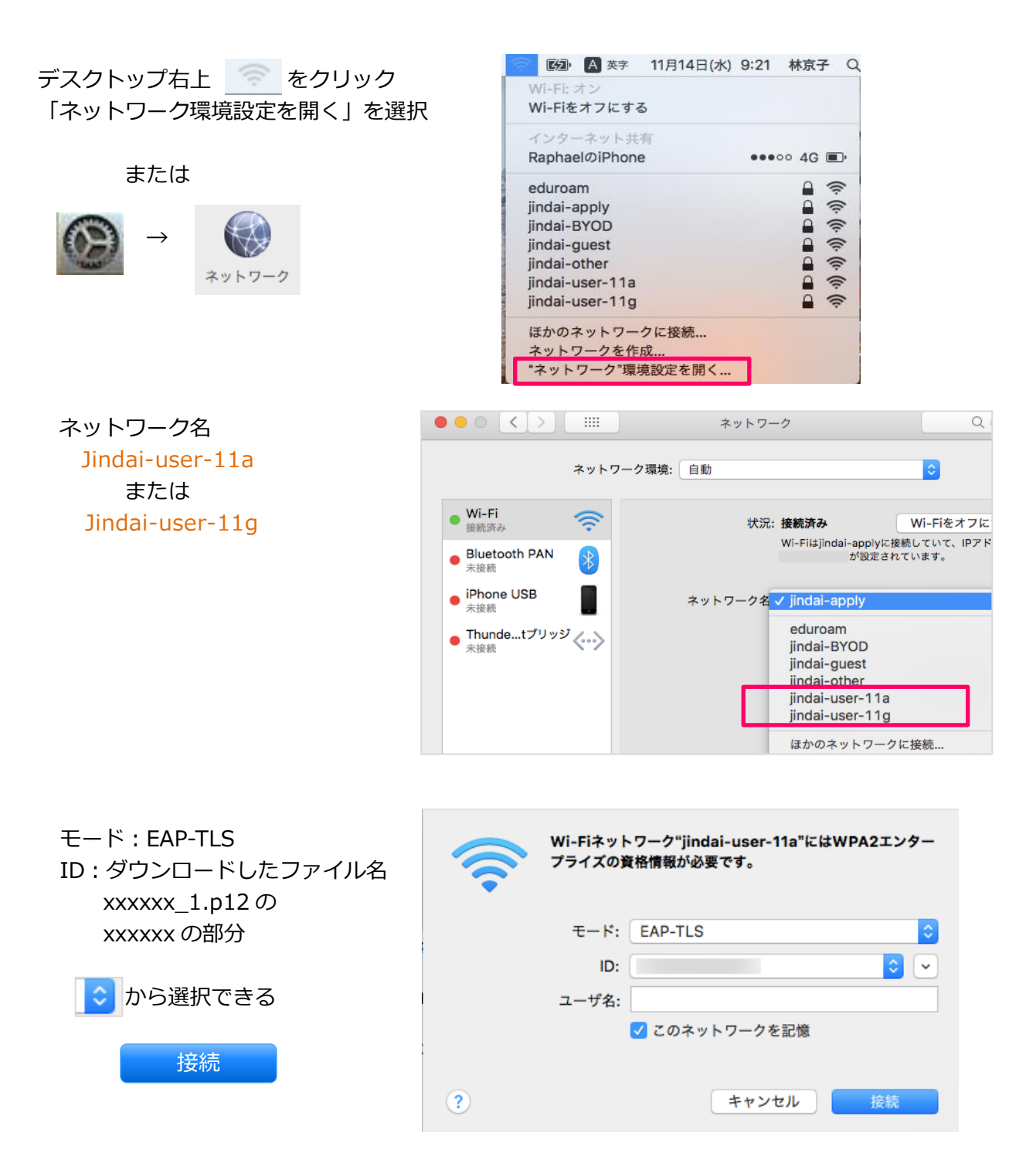

| E明書を検証 続ける                                                                        |                                           |                                                                   |                   |
|-----------------------------------------------------------------------------------|-------------------------------------------|-------------------------------------------------------------------|-------------------|
|                                                                                   | ネットワーク                                    | Q. 検索                                                             |                   |
| ネットワーク環境:                                                                         | 自動                                        | \$                                                                | 6                 |
|                                                                                   | 0 0 0                                     | 証明書を検証                                                            |                   |
| Bluetooth PAN     未接続     iPhone USB     未接続     Theode Attribution of the second | サーバ*radius.jind<br>サーバの証明書を核<br>証明書を表示するに | lai.ac.jp"に読証する前に、このネットワー<br>発しなければなりません。<br>こは、"証明書を表示"をクリックします。 | クに適切であることを確認するため、 |
| <ul> <li>Inundetワワッシーへいう</li> <li>未接続</li> </ul>                                  | <ul><li>?</li><li>証明書を表示</li></ul>        |                                                                   | キャンセル 続ける         |
|                                                                                   | 接続したごとの<br>ます。接続した<br>い場合は、手動             | のあるネットワークに自動的に接続され<br>ことのあるネットワークに接続できな<br>」でネットワークを選択する必要があり     |                   |

自分の MacBook、iMac に変更を加える際に出てくる表示 MacBook、iMac に設定されている ユーザ名: と パスワード: を入力

|                                             | ネットワーク                                 | Q. 検索                                         |
|---------------------------------------------|----------------------------------------|-----------------------------------------------|
|                                             | Vi-Fiネットワーク"jindai-user-11a"に接続<br>った。 | できませんで                                        |
| Wi-Fi<br>オン<br>Bluetooth i<br>未接続           |                                        | <b>顔設定に変更を加えようとしています。</b><br>はパスワードを入力してください。 |
| iPhone USB<br><sup>未接続</sup><br>Thundetプリッジ | ユーザーパスワー                               | 名: 林京子<br>ド: ••••••                           |

MacBook、iMac を再起動

設定をアップデート